# Instalar el software proporcionado (integrado)

Se pueden visualizar las imágenes grabadas en formato calendario y realizar una edición sencilla utilizando el software proporcionado.

## Preparativos

Conecte esta unidad a una computadora con un cable USB.

1 Abra el monitor LCD.

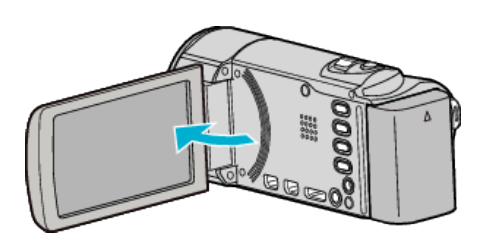

2 Conecte el cable USB y el adaptador de CA.

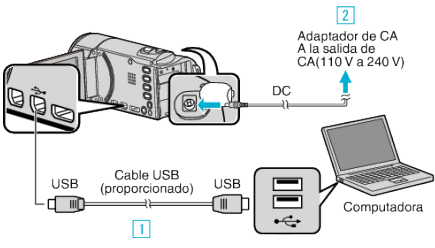

- 1 Realice la conexión utilizando el cable USB proporcionado.
- 2 Conecte el adaptador de CA a esta unidad.
- Esta unidad se enciende automáticamente cuando se conecta el adaptador de CA.
- Asegúrese de utilizar el adaptador de CA de JVC provisto.
  3 Aparece el menú "SELECCIONAR DISPOSITIVO".
- 3 Pulse "CONECTAR A PC".

| ₹ SELECCIONAR DISPOSITIVO                        |             |  |          |
|--------------------------------------------------|-------------|--|----------|
| SELECCIONAR TIPO DE<br>DISPOSITIVO PARA CONECTAR |             |  |          |
| СС                                               | NECTAR A PC |  |          |
| ?                                                |             |  | <b>₽</b> |

4 Pulse "REPRODUCIR EN PC".

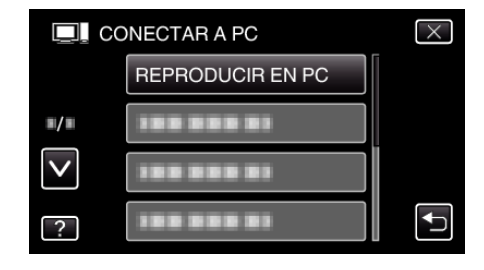

- Pulse X para ver el menú.
- Pulse 🗂 para regresar a la pantalla anterior.
- "Everio Software Setup" aparece en la computadora. Las demás operaciones se deben realizar en la computadora.

#### Nota :

- Si no aparece "Everio Software Setup", haga doble clic "JVCCAM\_APP" en "Mi PC", y luego haga doble clic en "install.exe".
- Si aparece el cuadro de diálogo de reproducción automática, seleccione "Abra la carpeta con los archivos que desee" y haga clic en "ACEPTAR". Luego, haga clic en "install.exe" en la carpeta.

### Procedimiento de instalación

### Windows Vista/Windows 7

• Consulte las instrucciones de funcionamiento que se encuentran en la animación de la Guía detallada del usuario.

#### Windows XP

• Consulte las instrucciones de funcionamiento que se encuentran en la animación de la Guía detallada del usuario.

Copiar